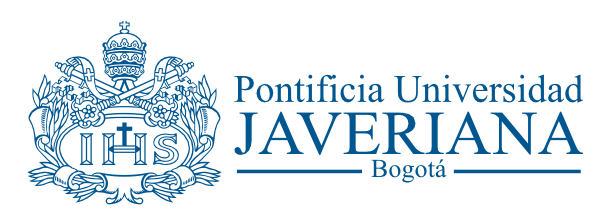

CÓDIGO: XX-XXX-XXXX VERSIÓN: X FECHA: XXXX de XXXX

# **GUÍA DE USUARIO**

## SOLICITUD CREACIÓN DE REFERENCIAS

Aviso Legal: La información contenida en este documento, será para el uso exclusivo de la Pontificia Universidad Javeriana, quien será responsable por su custodia y conservación en razón de que contiene información de carácter confidencial o privilegiada. Esta información no podrá ser reproducida total o parcialmente, salvo autorización expresa de la Oficina de Organización y Métodos de la Pontificia Universidad Javeriana.

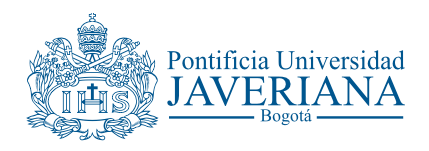

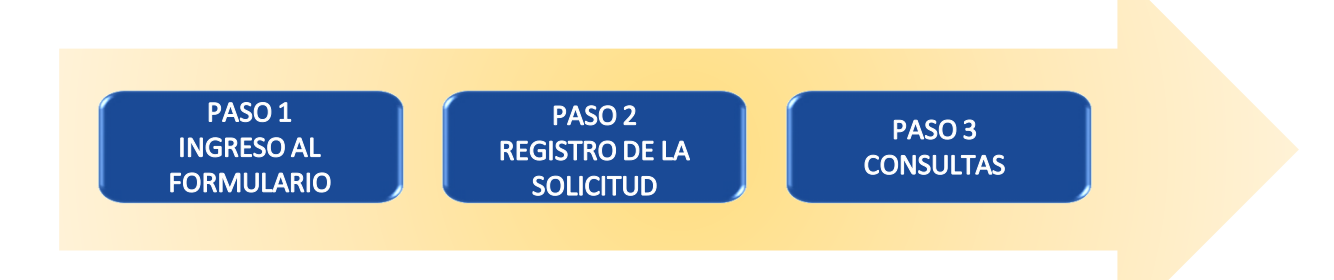

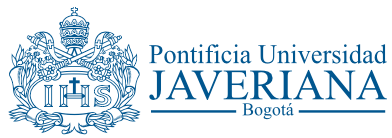

### **PASO 1: INGRESO AL FORMULARIO**

Ingrese a la opción "*Solicitud de referencias*", luego seleccione la pestaña "Añadir un valor" y por último el botón "Añadir". A partir de estas acciones, el sistema mostrará el formulario que debe diligenciar para realizar una solicitud de referencia o la modificación de una existente. **Ruta: INGRESO A FN**  $\rightarrow$  **FN** - **Finanzas**  $\rightarrow$  **Referencias Compras** 

| Solicitud de Referencias<br>Solicitud de Referencias para Compras | Creación de Referencias           Oficina de Suministros           Pontificia Universidad           Internet                                                                                                |
|-------------------------------------------------------------------|----------------------------------------------------------------------------------------------------|
| Buscar un Valor Añadir un Valor                                   | Registro: HAROLD     Peripsito: Fecha::   Nombre del Solicitante: Donzalez Potes, Harold Hernan   "Correo: harold@javeriana.edu.co   "Teléfono o Extensión: 300/554-8170   "Unidad Solicitante: @   "Fondo: |

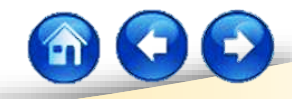

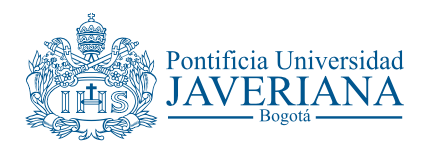

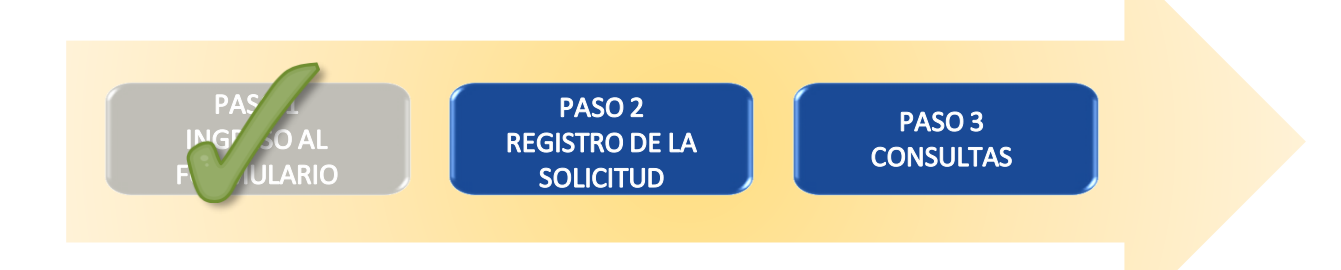

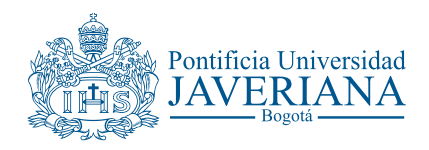

Registro: HAROLD

Registro

### **PASO 2: REGISTRO DE LA SOLICITUD**

\*Nombre del Solicitante:

\*Teléfono o Extensión:

\*Correo:

El formulario de solicitud esta dividido en tres partes: La primera, corresponde a la información del solicitante y la Unidad; La segunda, la descripción de las referencias que requiere solicitar; la tercera, y ultima, el cargue de los documentos soportes de la solicitud.

#### Parte I: Identificación del solicitante

\*Teléfono o Extensión: 300/554-8170

Fecha: 18/09/2015
Nombre del Solicitante: [3onzalez Potes,Harold Hernan
\*Correo: [harold@javeriana.edu.co

Al momento del ingreso, el sistema mostrará los datos del usuario que accede al formulario, los
cuales serán empleados por la Oficina de suministros para entrar en contacto en caso de dudas o aclaraciones.

En caso que el usuario que accede al formulario, sea diferente al usuario final de la referencia, cambie la información que se muestra y registre los datos completos (por ejemplo, profesor investigador, jefe de laboratorio, director, etc.)

| *Unidad Solicitante: | م |
|----------------------|---|
| *Fondo:              | ~ |
| Proyecto:            |   |
|                      |   |

Consulte la unidad solicitante y seleccione el fondo desde el cual se realizará la compra, una vez creada la referencia.

 Si la referencia que se solicita, esta asociada a una compra como parte de un proyecto –de investigación o consultoría -, registre el código de dicho proyecto. En caso contrario, deje el espacio en blanco.

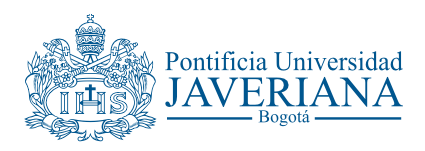

#### Parte I: Identificación del solicitante

| *Observacion: |  |  |  |
|---------------|--|--|--|
|               |  |  |  |
|               |  |  |  |

Consulte aquí la circular sobre las compras que requieren conceptos técnicos

Si requiere recordar la circular que determina las compras sobre las cuales se requiere conceptos técnicos, podrá consultarla en el botón.

**Nota**: Conserve los conceptos técnicos emitidos por la Unidades responsables, los cuales serán requeridos para continuar con la solicitud. La herramienta permite el cargue de diversos formatos. En el campo observación, podrá registrar información que considere relevante o que amplié los datos de la(s) referencia(s) que solicita crear.

En caso de no tener información para registrar, puede incluir N/A (no aplica)

| VICERRECTORÍA ADMINISTRATIVA<br>DIRECCIÓN DE SERVICIOS UNIVERSITARIOS<br>CIRCULAR DSU- 2/2014                                                                                                    |                                                                                       |  |  |  |
|----------------------------------------------------------------------------------------------------|---------------------------------------------------------------------------------------|--|--|--|
| RA: ADMINISTRACIÓN CENTRAL<br>DECANOS DE FACULTAD<br>DECANOS DEL MEDIO UNIVERSITARIO<br>SECRETARIOS DE FACULTAD<br>DIRECTORES DE CARRERA<br>DIRECTORES DE CARRERA<br>DIRECTORES DE CENTRO<br>DIRECTORES DE CENTRO<br>DIRECTORES DE INSTITUTO<br>EMPLEADOS |                                                                                       |  |  |  |
| ING. ALEXANDRA LEAL CASTELLANOS<br>DIRECTORA DE SERVICIOS UNIVERSITARIOS                                                                                                    |                                                                                       |  |  |  |
| COMPRAS QUE REQUIEREN CONCEPTOS TÉCNICOS POR PARTE<br>DE UNIDADES DE LA UNIVERSIDAD                                                                                                    |                                                                                       |  |  |  |
| co de 2014                                                                                                    |                                                                                       |  |  |  |
| Apreciados miembros de la comunidad universitaria:                                                                                                    |                                                                                       |  |  |  |
| la Circular DSU-002 de 2013,<br>as de artículos que requieren o<br>omunicación para la solicitud o                                                                                                    | me permito recordar y precisar<br>de un concepto técnico para su<br>del mismo.        |  |  |  |
| TEGORÍA O ARTÍCULO                                                                                                    | CORREO ELECTRÓNICO PARA<br>SOLICITAR EL CONCEPTO<br>TÉCNICO                           |  |  |  |
| ra a producción de video y audio;<br>naras, micrófonos, trípodes, luces                                                                                                    | conceptos-Atico@javeriana.edu.co                                                      |  |  |  |
| repetidoras digitales<br>ndustriales<br>nos<br>le Video IP, Circuito Cerrado de<br>teractivos<br>te de suministro eléctrico)<br>ectores no profesionales                                                                                                  | conceptos-DRF@javeriana.edu.co                                                        |  |  |  |
| 1                                                                                                    | iteractivos<br>ite de suministro eléctrico)<br>ectores no profesionales<br>e oficina. |  |  |  |

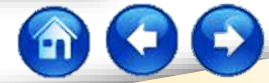

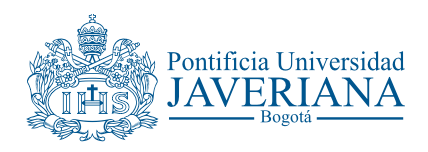

#### Parte II: Descripción de las referencias

El formulario permite la solicitud de creación de una referencia **nueva** o la **modificación** de una existente, de la siguiente forma:

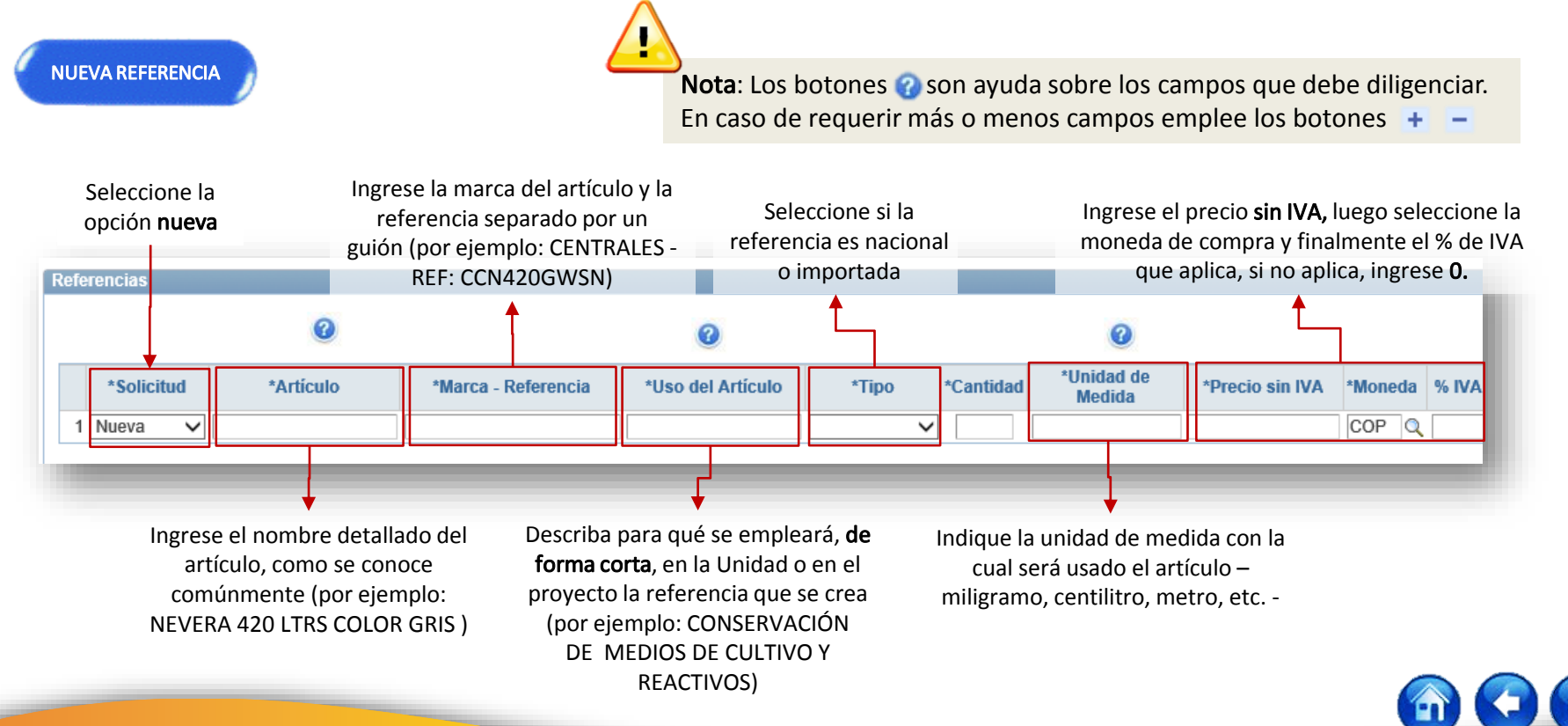

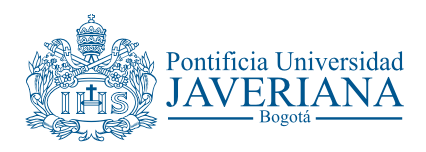

MODIFICACIÓN DE UNA REFERENCIA

### **PASO 2: REGISTRO DE LA SOLICITUD**

#### Parte II: Descripción de las referencias

Nota: Los botones ? son ayuda sobre los campos que debe diligenciar. En caso de requerir más o menos campos emplee los botones + -

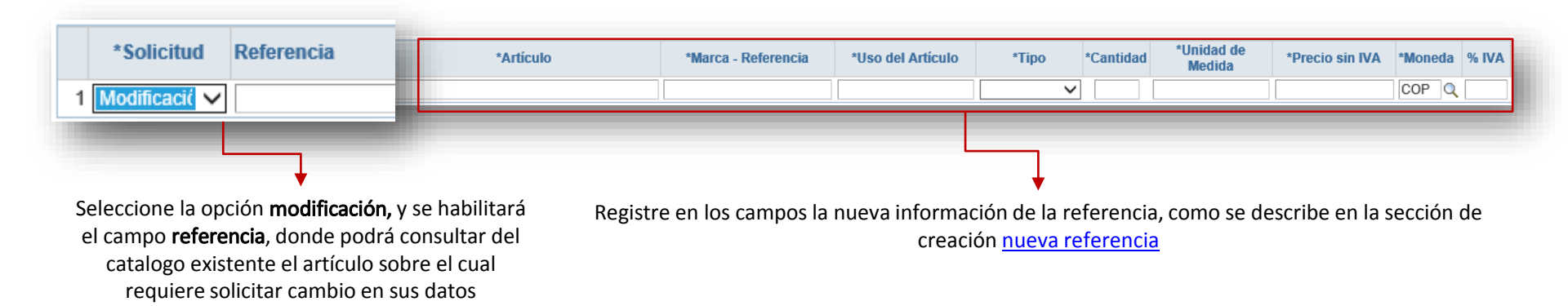

Puede realizar en una misma solicitud la creación de una nueva referencia o la modificación de una existente.

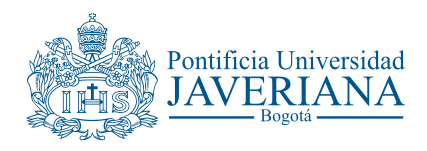

#### Parte III: Cargue de documentos soporte

Como soporte a la solicitud de creación de referencias debe adjuntar **los conceptos técnicos**, en caso que le apliquen y como mínimo **una cotización** de cada artículo o de varios artículos, es decir, en una cotización pueden registrarse varios ítems.

| Seleccione de la lista desplegable el tipo de documento soporte que va    |                                                  |                                                                                                    |
|---------------------------------------------------------------------------|--------------------------------------------------|----------------------------------------------------------------------------------------------------|
| adjuntar                                                                  | Usted debe por lo menos adicionar una cotización | Nota: Cargue con el tipo de archivo<br>Justificación la descripción detallada                                                                                                    |
|                                                                           | Personalizar   Buscar                            | del uso que se dará a la referencia.                                                                                                    |
| 1<br>Conceptos Técnicos<br>Cotización<br>Fichas Técnicas<br>Justificación |                                                  | <ul> <li>Indique el nombre del archivo y su asociación</li> <li>con el artículo de la lista registrada (por ejemplo:<br/>CotizArt1; ConcepTecArt1,FichTecArt1, JustArt1)</li> </ul> |

Seleccione el botón Cargar Archivo para adjuntar el documento de la ubicación en el equipo del usuario, y una vez cargada el sistema confirmará la acción:

| Cargar Cancelar | Examinar | Archivo Cargado correctamente |
|-----------------|----------|-------------------------------|
|                 |          |                               |

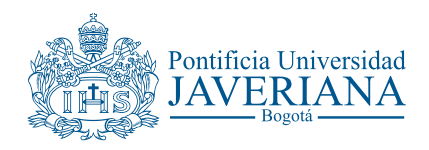

Al finalizar el registro de la información y cargue de documentos seleccione el botón el sistema mostrará en la parte superior de la pantalla el consecutivo asignado, así como un mensaje de confirmación del registro de la solicitud, con el cual podrá realizar consultas.

|                  | El sistema m                              | uestra el numero asign | nado a la solicitud                                         |
|------------------|-------------------------------------------|------------------------|-------------------------------------------------------------|
|                  |                                           | <b>↓</b>               |                                                             |
| Registro: HAROLD | 18/09/2015                                | Número: 2015000007     |                                                             |
| Registro         |                                           |                        |                                                             |
|                  | *Nombre del Solicitante: ALEXANDRA ABRIL  |                        | ×                                                           |
|                  | *Correo: ABRIL.M@JAVERIANA.ED             | U.CO                   |                                                             |
|                  | *Teléfono o Extensión: 5030               |                        | Mensaje                                                     |
|                  | *Unidad Solicitante: 2010001030 🔍 Asist a | suntos estudiantiles   |                                                             |
|                  | *Fondo: Investigación (FINV)              | $\checkmark$           |                                                             |
|                  | Proyecto: 2456899999TY                    |                        | Su solicitud fue registrada con el humero: 2015000007 (0,0) |
|                  |                                           |                        | Асер                                                        |
|                  |                                           |                        |                                                             |

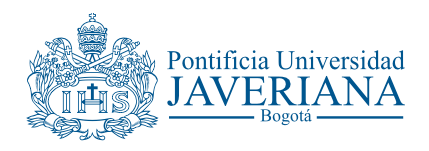

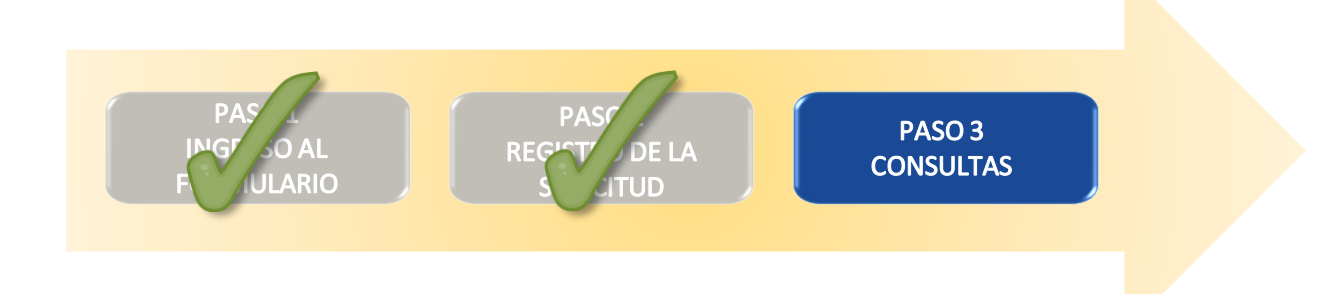

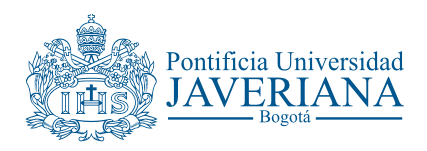

### **PASO 3: CONSULTAS**

Una vez realizado el registro, podrá consultar el estado del mismo, para lo cual ingrese a la opción *referencias compras,* seleccione la pestaña *Buscar un Valor* e ingrese el número de la solicitud:

| Buscar un Valor                                                                                                    | <u>A</u> ñadir un Valor                                                                                               |  |
|----------------------------------------------------------------------------------------------------|----------------------------------------------------------------------------------------------------|--|
| 🗢 Criterios de Búsqueda                                                                                                    |                                                                                                    |  |
| Buscar por: N. Solicitud =                                                                                                    |                                                                                                    |  |
|                                                                                                    | 1                                                                                                    |  |
|                                                                                                    |                                                                                                    |  |
|                                                                                                    |                                                                                                    |  |
| Resultados Bús                                                                                                    | queda                                                                                                    |  |
| <b>Resultados Bús</b> o<br>Ver Todo Primero                                                                                                    | queda<br>I -17 de 17 ) Último                                                                                         |  |
| <b>Resultados Bús</b> o<br>Ver Todo Primero<br><u>N. Solicitud</u>                                                                                      | queda<br>1-17 de 17 🕨 Último<br>Dependencia                                                                           |  |
| Resultados Búso<br>Ver Todo Primero<br><u>N. Solicitud</u><br>2015000001                                                                                | queda<br>◀ 1-17 de 17 ▶ Último<br>Dependencia<br>1010101011                                                           |  |
| Resultados Búso<br>Ver Todo Primero<br>N. Solicitud<br>2015000001<br>2015000002                                                                         | queda<br>◀ 1-17 de 17 ▶ Último<br><u>Dependencia</u><br>1010101011<br>2020260000                                      |  |
| Resultados Bús           Ver Todo         Primero <u>N. Solicitud</u> 2015000001           2015000002         2015000002           2015000003         3 | queda<br>◀ 1-17 de 17 ) Último<br>Dependencia<br>1010101011<br>2020260000<br>2160105730                               |  |
| Resultados Búso<br>Ver Todo Primero<br><u>N. Solicitud</u><br>2015000002<br>2015000002<br>2015000003<br>2015000004                                      | Queda     Último       Dependencia     101010111       2020260000     2160105730       4111101160     10101010        |  |
| Resultados Bús<br>Ver Todo Primero<br>N. Solicitud<br>2015000002<br>2015000002<br>2015000003<br>2015000004<br>2015000005                                | Queda     Último       Dependencia       1010101011       202060000       2160105730       4111101160       101000000 |  |

**Nota**: Recuerde el número de solicitud para realizar las consultas del estado de la misma.

Tenga en cuenta los diferentes estados en las solicitudes:

**Registrada:** Estado inicial de la solicitud que se asigna automáticamente con el número de registro, cuando la solicitud se encuentra en este estado el usuario **SI puede** realizar cambios en la información, agregar o quitar registros, etc.

**En trámite:** Estado asignado por al Oficina de Suministros cuando se da inicio al estudio de la solicitud y los soportes enviados, así como las consultas a la Oficina de Contabilidad y a la Oficina de Activos Fijos, en caso que aplique.

Un vez la solicitud pase a estado en trámite, el usuario NO podrá realizar cambios.

**Devuelta:** Estado asignado por la oficina de Suministros cuando sobre la solicitud deben realizarse modificaciones, en este caso se registrará en el campo observaciones las instrucciones que debe seguir para ajustar la solicitud, indicando los cambios que debe realizar. En este estado el usuario **SI** puede realizar cambios.

**Finalizada:** Estado asignado por la Oficina de Suministros cuando se crea o modifica la referencia. Se mostrará la información de la siguiente forma:

| Código Creado     | Cuenta   |
|-------------------|----------|
| 00000000000040052 | 15321501 |
| 00000000000040065 | 15882001 |

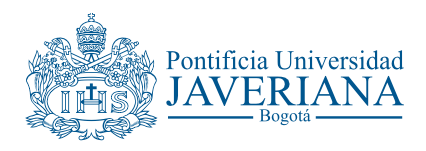

### **PASO 3: CONSULTAS**

Al realizar la creación de la referencia, se enviará correo confirmando el registro de la misma de la siguiente forma:

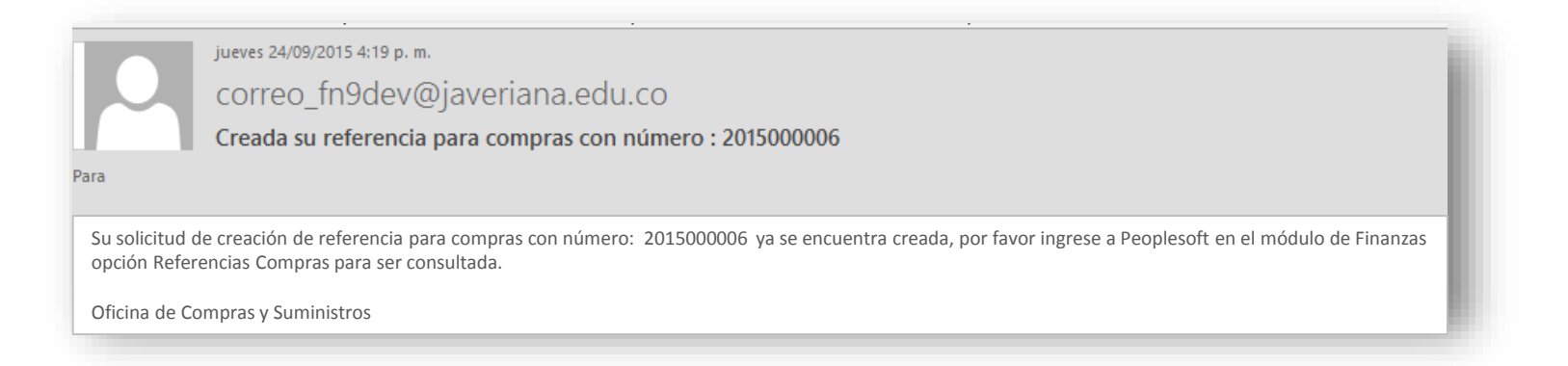

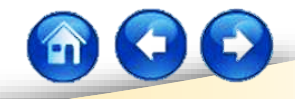

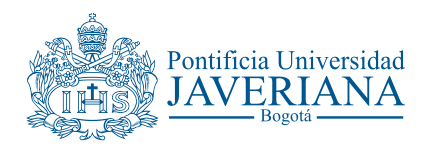

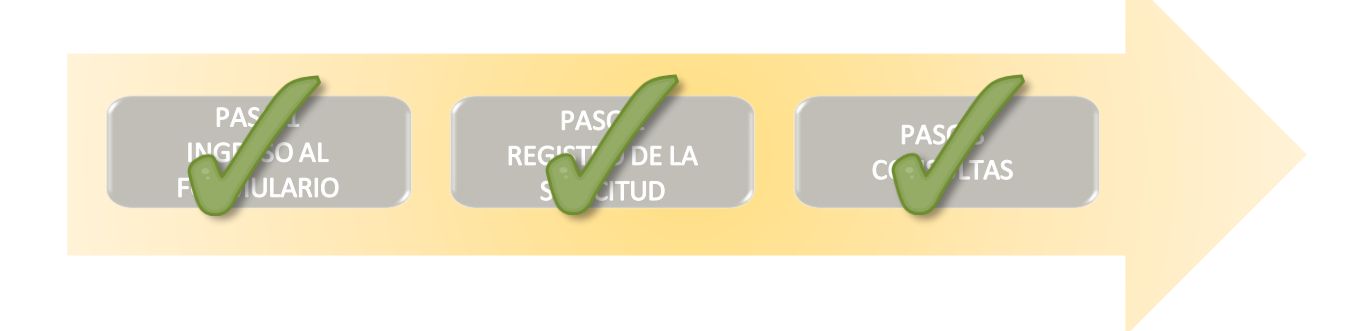

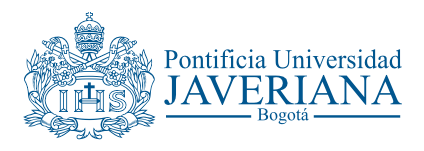

| Revisado por                                             | Aprobado por                          |
|----------------------------------------------------------|---------------------------------------|
| Jefe de la Oficina de Suministros<br>Analista de Compras | Directora de Servicios Universitarios |